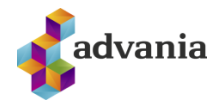

## **1** FORELDRAAPP VÖLU LEIKSKÓLA

Appið hefur tekið á sig breytta mynd og nýjir valmöguleikar bætt við.

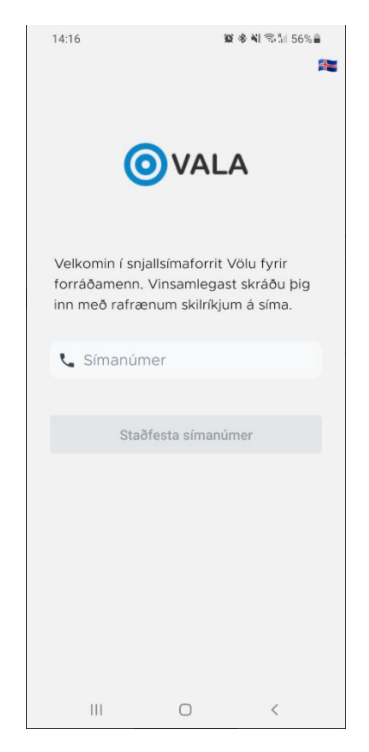

Mynd 1: Í fyrsta skiptið sem forráðamaður skráir sig inn í appið þarf að skrá sig inn með rafrænum skilríkjum. Hægt er að smella á fánann í horninu til að skipta yfir í ensku eða pólsku.

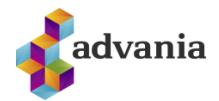

| 14:17 🖬                             | 8                                               | 🕷 🖏 জিন্ম। 56% 🛢               | 14:17 🖬 | 10             | 參 ¥} 電加 56% 篇 | 14:17 🖬                      | 101                                     | * ¥ \$\$.1 56% 🔒         |
|-------------------------------------|-------------------------------------------------|--------------------------------|---------|----------------|---------------|------------------------------|-----------------------------------------|--------------------------|
| 0                                   | VAL                                             | 4                              | (       |                | ٩             | (                            | VAL                                     | A                        |
| Veldu PIN n<br>framvegis til<br>snj | úmer sem no<br>þess að auðk<br>jallsímaforritið | tað verður<br>kenna þig í<br>ð | Sta     | ðfestu PIN núr | ner           | Vilt þú nota<br>þig inn fran | a fingrafar til þe<br>nvegis í stað Pll | ess að skrá<br>N númers? |
| •                                   | • •                                             | •                              | •       | • •            | •             |                              |                                         |                          |
| 1                                   | 2                                               | 3                              | 1       | 2              | 3             |                              |                                         |                          |
| 4                                   | 5                                               | 6                              | 4       | 5              | 6             |                              |                                         |                          |
| 7                                   | 8                                               | 9                              | 7       | 8              | 9             |                              |                                         |                          |
|                                     | 0                                               | ÷                              |         | 0              | ÷             |                              | Nota fingrafar<br>Ekki núna             |                          |
| Ш                                   | 0                                               | <                              | Ш       | 0              | <             | 111                          | 0                                       | <                        |

Mynd 2: Notandi þarf að velja sér pin númer og síðan endutaka það. Notandi fær svo valmöguleikan að "Nota fingrafar" í stað pin númers.

|                                     |              |            |      | 14:17 🔛                               | 10 4 41 %51 56%a |
|-------------------------------------|--------------|------------|------|---------------------------------------|------------------|
| 14:17 🖬                             | 10 *         | ¥ ®∿1  569 | 6 📾  | Velkomin ( V                          | ölu              |
| Velkomin í                          | Völu         |            |      | Veikonnin v                           | olu              |
| VEIKOIIIIIII                        | Volu         |            |      | I dag er miðvikudagur,                | 24. miars 2021   |
| l dag er miðvikudagi                | ur, 24. mars | 2021       |      | (                                     |                  |
|                                     |              |            |      | 8                                     | B                |
|                                     |              |            |      | G                                     | E7               |
| Tilkynna                            | On           | na         |      | fjørvist                              | umsóknarvef      |
| fjarvist                            | umsók        | narvef     |      | · · · · · · · · · · · · · · · · · · · |                  |
|                                     |              |            |      | Hvað er að gerast í d                 | Jag?             |
| Hvað er að gerast                   | í dag?       |            |      |                                       |                  |
| And the second second               |              |            |      | Matting                               | *                |
| Mæting                              |              |            |      | 0 10:00 - 18:00                       |                  |
| © 10:00 - 18:00<br>#* 10:30 - 11:40 |              |            |      | At 10:30 = 11/40                      |                  |
| 11 Vel                              |              |            |      | Tilkynna                              | fjarvist         |
| and the second second               |              |            |      |                                       |                  |
| Mæting                              |              |            |      | 24 mars 2021                          |                  |
| © 12:57                             |              |            |      | 24.11013 2021                         |                  |
| TEST - Gautaborg                    |              | ų          | P.C. | Nafa harns                            |                  |
| Morgun                              |              |            |      | Ivani ballis                          | *                |
| Hafragrautur                        |              |            |      |                                       |                  |
| Hådegi<br>Steiktur fiskur með kartó | oflum        |            |      | Veikindi                              | -                |
| Síðdegi                             |              |            |      |                                       |                  |
| Avextir og flatkökur                |              |            |      | Fullaboa                              |                  |
|                                     |              |            |      | philaboo                              |                  |
|                                     |              |            |      |                                       |                  |
|                                     |              |            |      | 17                                    |                  |
|                                     |              |            |      | Vist                                  | a                |
| <b>†</b> 🖬 🗊                        |              | 9          | °¢   |                                       |                  |
| 111                                 | 0            | <          |      |                                       | <                |
|                                     | 0            |            |      |                                       |                  |

Mynd 3: Aðalvalmynd: Hér kemur inn allt sem tengist núverandi degi: viðvera, matseðill og atburðir. Með því að smella á "Tilkynna fjarvist" kemur upp myndin hægra megin þar sem hægt er að velja dag, tegund fjarvistar og skilaboð ef það á að fylgja.

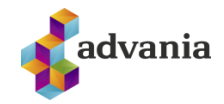

| 14:18 🖬             |                                       |                                              | 10 8 41 S.1. 56% |     |                       |     |  |
|---------------------|---------------------------------------|----------------------------------------------|------------------|-----|-----------------------|-----|--|
|                     |                                       | ſ                                            | Dagata           | al  |                       |     |  |
| <b>P</b><br>Viðvera |                                       | <b>Ψ۹</b><br>Matseðill                       |                  |     | <b>D</b><br>Viðburðir |     |  |
| •                   |                                       | n                                            | nars 202         | 1   |                       |     |  |
| mán                 | þri                                   | mið                                          | fim              | fös | lau                   | sun |  |
| 1                   | 2                                     | 3                                            | 4                | 5   | 6                     | 7   |  |
| 8                   | 9                                     | 10                                           | 11               | 12  | 13                    | 14  |  |
| 15                  | 16                                    | 17                                           | 18               | 19  | 20                    | 21  |  |
| 22                  | 23                                    | 24                                           | 25               | 26  | 27                    | 28  |  |
| 29                  | 30                                    | 31                                           | 1                | 2   | 3                     | 4   |  |
| 22<br>mán           | Mætin<br>© 9:00<br>#* 12:10<br>%1 Mið | <b>g</b><br>0 - 14:00<br>0<br>lungs          | a Bragad         | -   |                       | ÷   |  |
|                     | Anna E<br>Veikin<br>© 10:0<br>Test    | <b>lyþórsdó</b><br>I <b>di</b><br>10 - 17:00 | ttir<br>)        |     |                       | ÷   |  |
|                     | Tristar<br>Mætin<br>© 11:00           | <b>Eyþórss</b><br>I <b>g</b><br>0 - 17:00    | on               |     |                       | ÷   |  |
| <b>n</b>            |                                       |                                              | <b>9</b> I       |     |                       | °¢  |  |
|                     | 111                                   |                                              | 0                |     | <                     |     |  |

Mynd 4: Dagatal: Hægt er að sía eftir Viðveru/Matseðli/Viðburði en í þessari mynd eru allar síur í notkun.

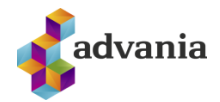

| 14:18 🖼          | 10 · • · •1 · · · 56% | 14:18 🖬                         | 10 4 41 19-51 569 |
|------------------|-----------------------|---------------------------------|-------------------|
| Tilkynni         | ngar                  | ÷                               |                   |
| þetta er frá ava | 18. mar 2021          | þetta er frá a                  | va                |
|                  | 16. mar 2021          | TEST - Advani<br>18.03.20211335 | a leikskóli       |
|                  | 16. mar 2021          | CIP logo (1),jpg                |                   |
|                  | 16. mar 2021          | asfasdfasdf                     |                   |
|                  | 16. mar 2021          |                                 |                   |
| Ð                | 16. miar 2021         |                                 |                   |
|                  | 16. mar 2021          |                                 |                   |
|                  | 16. mar 2021          |                                 |                   |
| Ð                | 36. mar 2021          |                                 |                   |
| E                | 16. mar 2021          |                                 |                   |
| • • •            | ° 🗢 🖆                 | A 🖸 🖸                           | ? (D 9            |
|                  | <                     | 100                             | 0 <               |

Mynd 5: Tilkynningar: Hér koma upp tilkynningar á þeim börnum sem eru í virkri vistun og viðkomandi er forráðamaður. Hægt er að smella á tilkynningu til að skoða hana nánar (hægri mynd)

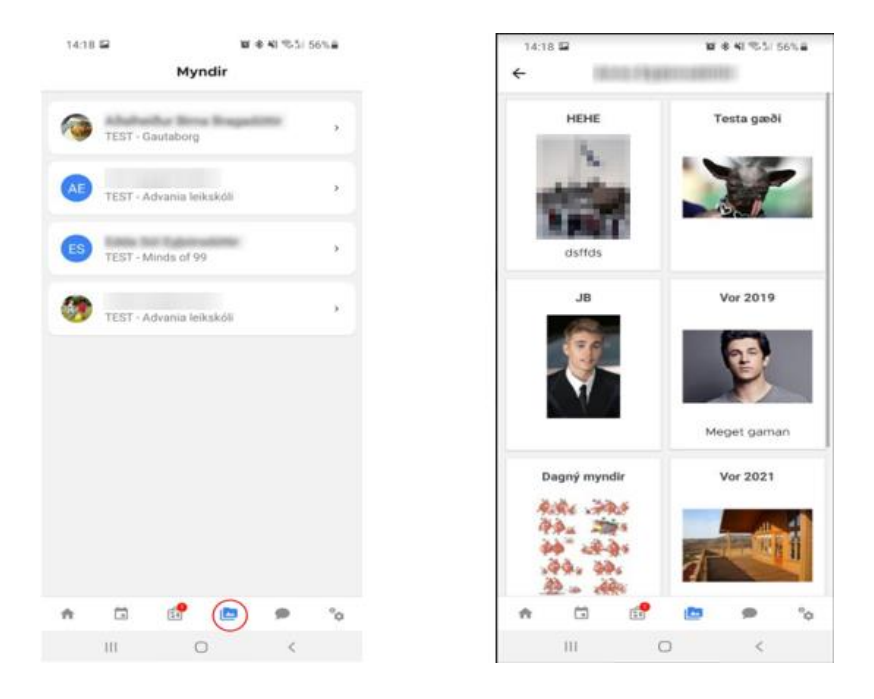

Mynd 6: Myndir: Ef viðkomandi á mörg börn kemur upp listi af börnum til að velja úr (vinstri mynd). Þegar barn er valið koma upp albúm(hægri mynd).

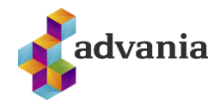

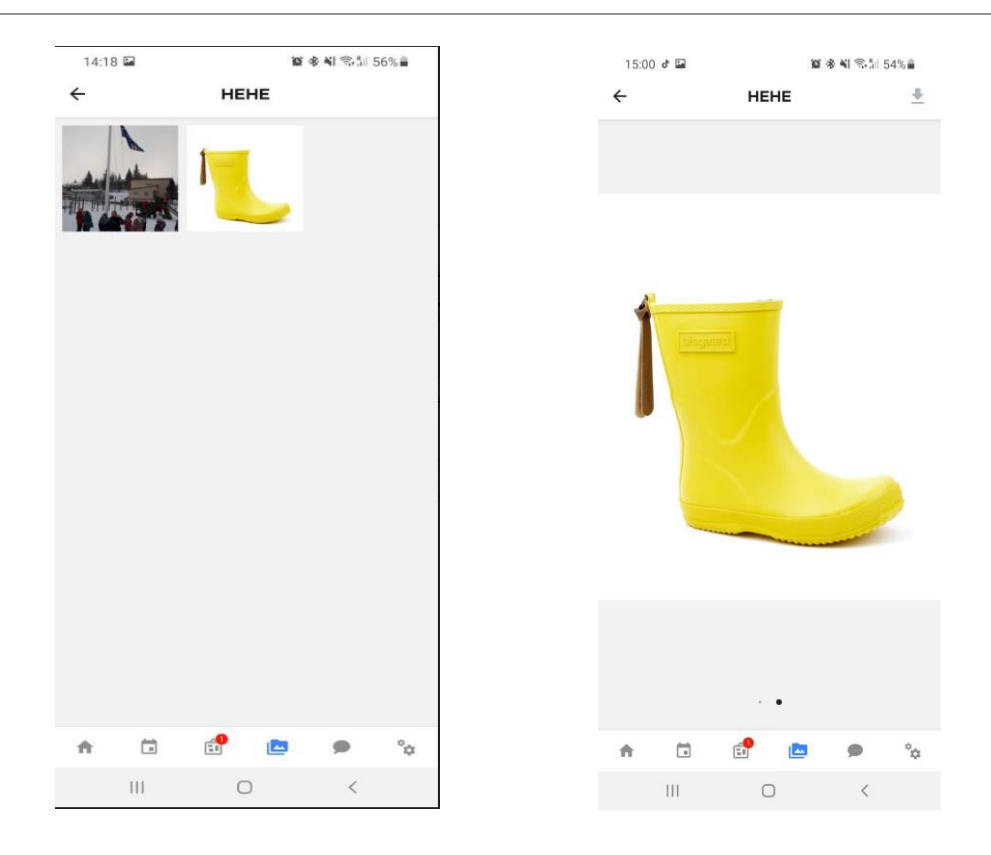

Mynd 7: Þegar albúm er valið koma upp myndir í því albúmi og þar er hægt að velja mynd og í hægra horni hægt að sækja myndina (hægri mynd). Ath aðeins koma þær myndir sem barn er taggað á eða á deildina/hópinn sem barnið er á.

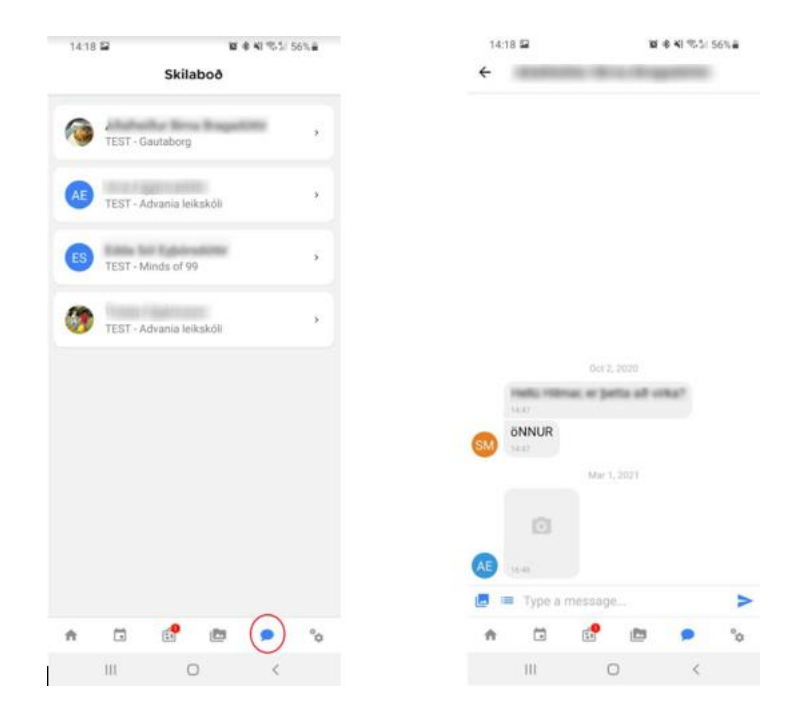

Mynd 8: Skilaboð: Ef viðkomandi á mörg börn kemur upp listi af börnum til að velja úr (vinstri mynd). Þegar barn er valið koma skilaboð tengd barninu. Hægt er að senda mynd/skilaboð á skólann (hægri mynd).

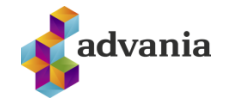

| 14         | :19 🖬                         |           | 10   | 8 AI 955   | 56%     |  |  |  |
|------------|-------------------------------|-----------|------|------------|---------|--|--|--|
| Stillingar |                               |           |      |            |         |  |  |  |
| App        | tillingar                     |           |      |            |         |  |  |  |
| *          | Tilkynning                    | ar í síma |      |            | ۰       |  |  |  |
| •          | Tungumál                      |           |      |            | 14      |  |  |  |
| 10         | 🛛 Nota fingrafar í stað PIN 🛛 |           |      |            |         |  |  |  |
| Ψ          | Breyta PIN                    | númeri    |      |            |         |  |  |  |
| ŀ          | Skrá út                       |           |      |            |         |  |  |  |
| Minar      | stillingar                    |           |      |            |         |  |  |  |
|            | Netfang                       |           | 14   | (or period | eering. |  |  |  |
| r.         | Símanúme                      | r         |      | 888        | 888888  |  |  |  |
| Ættin      | gjar                          |           |      |            | +***    |  |  |  |
| 10         |                               |           |      |            |         |  |  |  |
| 2.         | Himar Æv                      | e Himar   | 1000 |            |         |  |  |  |
|            |                               |           |      |            |         |  |  |  |
| <i>2</i> . | Born Cult                     | adore     |      |            |         |  |  |  |
| ń          |                               | <b>1</b>  |      |            | ٩       |  |  |  |
|            | 111                           | C         | )    | <          |         |  |  |  |

Mynd 9: Stillingar: Hægt að breyta netfangi/símanúmeri sem uppfærist í Völu kerfinu í kjölfarið. Einnig hægt að skrá/eyða ættingjum sem hafa aðgang að viðkomnandi börnum í gegnum appið.